CONCURSO ESPECIAL DE ACESSO E INGRESSO DO ESTUDANTE INTERNACIONAL

Instituto Politécnico de Lisboa GRIMA | ESTRADA DE BENFICA, 529 – 1549-020 LISBOA

A(s) candidatura(s) a ciclos de estudos no âmbito do Concurso Especial de Acesso e Ingresso do Estudante Internacional do Instituto Politécnico de Lisboa são exclusivamente feitas através do Portal de Candidaturas ONLINE.<sup>1</sup>

Novos utilizadores devem efetuar registo clicando em "pode criar um aqui" conforme imagem abaixo e seguindo os 1. respetivos passos.

#### Bem-vindo ao Portal de Candidaturas ONLINE

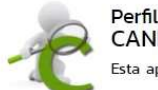

#### CANDIDATO

Esta aplicação destina-se a recolher e gerir o processo de candidatura aos cursos da Instituição

Aqui vai poder fazer a sua candidatura ao(s) curso(s) que pretende e saber o resultado da mesma. Para isso terá que:

Possuir um registo de utilizador válido. Caso NÃO TENHA REGISTO, pode criar um aqui

Se já TEM UM REGISTO, insira o seu Utilizador e Palavra-chave na área de Autenticação. Após autenticação (pode verificar os seus dados no canto superior esquerdo), siga os seguintes passos: No Formulário de Candidatura terá que:

- 1. Escolher o(s) curso(s) a que pretende candidatar.
- 2. Dependendo do tipo de candidatura, poderá ainda ter de introduzir os seus dados de percurso académico e os seus dados profissionais.
- 3. De seguida terá que preencher os seus dados pessoais, ficando concluída a fase final do seu processo de candidatura
- 4. O sistema permite-lhe, em qualquer altura, modificar e imprimir ou descarregar o comprovativo com os dados da sua candidatura e validar se a mesma foi aceite.

#### POWERED BY D CSSnet - Aplicacao Web | IPL

#### É obrigatório aceitar os termos e condições para prosseguir com o registo.

utilizador expressamente aceita que o uso do serviço é da sua inteira responsabilidade. O serviço está disponível tal como é ap ntado, não podendo ser imputadas res oonsabilidade nem exigidas garantias de qualquer espécie. O serviço CSS net (ou netP@ stituição) não garante que o serviço nunca será interrompido, nem que será totalmente seguro ou isento de qualquer falha ou erro. O serviço CSS net (ou netP@/ou instituição) não garante que qualquer informação ou ficheiro acedido pelo utilizador através do uso do rvico seia isento de defeitos e que nessa eventualidade possa danificar o software do utilizador. Por este facto o servico CSS net (ou netP@/ou instituicão) e empresa proprietária não podem ser responsabilizados. O utilizador está perfeitamente consciente e concorda e qualquer informação ou ficheiro transferido usando o serviço é da sua inteira responsabilidade e risco e que eventuais danos que a transferência dos mesmos possam acarretar nomeadamente ao nivel do sistema operativo são da sua responsabilidade. Os bens e rviços adquiridos usando os serviços do serviço das CSS net (ou netP@/ou instituição) não são objecto de qualquer garantia destes. Qualquer informação, conselho ou opinião dado por escrito ou oralmente a um utilizador, não são objecto de garantia. so o ordenamento jurídico de determinado país não permita a exclusão das garantias acima expressas, estas não serão objecto de exclusão para o utilizador

utilizador aceita que esta instituição não será responsabilizada por eventuais danos resultantes da utilização ou da impossibilidade de utilização do serviço. O utilizador aceita também que esta instituição não será responsabel por quaisquer prejuízos devidos a utilizador acetta que esta instituição nos será exponsionamente entuais suspensiós temporárias sou definitivas do serviço, justificadas ou não, intencionais ou não. so o ordenamento jurídico de determinado país não permita a exclusão das garantias acima expressas, estas não serão objecto de exclusão para o utilizador

#### /II. Notificação

nalquer notificação ao utilizador será efectuada via correspondência electrónica. O serviço pode, por esta via, notificar os utilizadores acerca de eventuais alterações dos termos e condições do serviço

#### /III. Geral

utilizador aceita que eventuais falhas na prestação do serviço imputáveis ao serviço das CSS net (ou netP@) não deverá constituir motivo de acção judicial por parte do utilizador. O utilizador aceita que quaisquer factos relacionados com os termos e condições do rviço serão arquivados um ano após o facto que os deu origem. Os títulos das secções das condições do serviço não têm qualquer relevância contratual, existindo apenas por conveniência de organiz

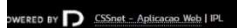

- 3. Abre uma janela de novo registo em que o utilizador deverá introduzir os dados pedidos respeitando os seguintes critérios:
  - Nome Completo Igual ao documento de identificação que vai apresentar na candidatura (Passaporte, Bilhete a) de Identidade Estrangeiro ou Autorização de Residência).
  - b) Nome de Utilizador Sugere-se que seja simples e de acordo com o nome do candidato (Exemplo: Nome do Candidato: António Silva Almeida, Nome de Utilizador: ASAlmeida ou Antoniosilvaalmeida), não utilizar espaços, acentos ou carateres especiais.
  - Email Utilizar o endereço de email do próprio candidato e não de intermediário ou familiar. Este endereço c) será utilizado nas comunicações no decorrer de todo o processo do concurso, sendo da responsabilidade do utilizador a sua consulta.
  - d) Confirmação de Email Confirmar o email fornecido anteriormente.

Li e aceito os termos e condiçõe ✓ Sim ¥ Não

4. Após preenchimento clicar em 'Submeter' no final do formulário de registo:

| Registo                                   |
|-------------------------------------------|
| Nome Completo*                            |
| Nome de Utilizador*                       |
| Email*                                    |
| Confirmação de Email*                     |
| ✓ Li e aceito os termos & condições       |
| Limpar 📥 Submeter                         |
| POWERED BY D CSSnet - Aplicacao Web   IPL |

5. Irá receber em seguida uma mensagem, no endereço de email introduzido, do remetente <u>noreply@sp.ipl.pt</u>, com o assunto "Informação de registo" que contém informação do seu Utilizador e Palavra-chave. Para ativar a conta deve selecionar o link "Confirmar registo".

### Activação do Registo

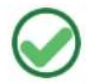

A sua conta foi criada com sucesso!

Por questões de segurança insira os seus dados de autenticação novamente. De seguida será redireccionado para o serviço: Assistente de Candidaturas

| Nome    | de | Utilizador* |
|---------|----|-------------|
| 1101110 | ac | ounzador    |

Palavra chave\*

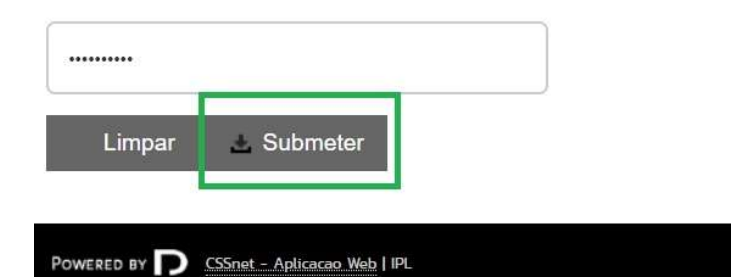

- 6. Após preenchimento com as suas credencias já ativadas e 'Submeter' abrirá o Formulário de Candidatura. Cada formulário corresponde a um só curso de candidatura e encontra-se dividido em 5 secções:
  - 1. Escolha de Cursos
  - 2. Dados Pessoais
  - 3. Documentos do Candidato
  - 4. Resumo de Candidatura
  - 5. Finalizar Candidatura

7. Deve começar por escolher qual das Escolas / Institutos do IPL a que se candidata no campo 'Instituição'.

#### Formulário de Candidatura

| Candidatura F    | Regime candidatura:                   | nternacional Student                |    |                        |                         |
|------------------|---------------------------------------|-------------------------------------|----|------------------------|-------------------------|
|                  |                                       |                                     |    | O<br>Escolha de Cursos |                         |
| Escolha de Curs  | so(s)                                 |                                     |    |                        |                         |
| Ano letivo       | 2022-23                               |                                     |    |                        |                         |
| Instituição      | ISCAL                                 |                                     |    |                        |                         |
| Tipo de Curso*   | «Selecione»                           |                                     |    | *                      |                         |
| Curso(s) a que s | se candidata                          |                                     |    |                        |                         |
| Curso* «Selec    | cione»                                |                                     |    | ~                      |                         |
|                  |                                       |                                     |    |                        |                         |
| Não se pode cand | didatar ao m <mark>e</mark> smo curso | nais que uma vez no mesmo ano letiv | D. |                        |                         |
|                  |                                       |                                     |    |                        |                         |
|                  |                                       |                                     |    |                        | 1 de 5 secções Seguinte |

8. Em seguida escolher no campo 'Tipo de Curso' qual o ciclo de estudos pretendido.

#### Formulário de Candidatura Candidatura | Regime candidatura: Internacional Student 0 Escolha de Cursos Escolha de Curso(s) Ano letivo 2022-23 Instituição ISCAL Tipo de Curso\* «Selecione» \* Licenciatura Curso(s) a que s Mestrado Pós-Graduação Curso\* «Selecione» ~ Não se pode candidatar ao mesmo curso mais que uma vez no mesmo ano letivo. 1 de 5 secções 🤇 Seguinte >

9. Por fim deve escolher no campo 'Curso' qual o curso a que se pretende candidatar. Escolhidas as opções deve prosseguir com o preenchimento do formulário clicando em 'Seguinte'.

#### Formulário de Candidatura

| Candidat    | ura Regime candidatura: Internacional Student                      |                        |                                     |
|-------------|--------------------------------------------------------------------|------------------------|-------------------------------------|
|             |                                                                    | O<br>Escolha de Cursos |                                     |
| Escolha de  | Curso(s)                                                           |                        |                                     |
| Ano letivo  | 2022-23                                                            |                        |                                     |
| Instituição | ISCAL                                                              |                        |                                     |
| Tipo de Ci  | Irso* Licenciatura                                                 | ~                      |                                     |
| Curso(s) a  | que se candidata                                                   | _                      |                                     |
| Curso*      | «Selecione»                                                        | ×                      |                                     |
|             | «Selecione»<br>Licenciatura em Financas Empresariais (Diurno)      |                        |                                     |
| Não se po   | de candidatar ao mesmo curso mais que uma vez no mesmo ano letivo. |                        | <b>₽</b>                            |
|             |                                                                    |                        | 1 de 5 secções 🖌 Antonio Seguinte > |

**10.** Completar com os Dados Pessoais ao longo do formulário, sendo que os campos assinalados com asterisco \* são de preenchimento obrigatório. Caso não estejam preenchidos o sistema não permitirá avançar surgindo um aviso.

#### Formulário de Candidatura

| Escolha de                                      | Cursos                        | Dados Pessoai |
|-------------------------------------------------|-------------------------------|---------------|
|                                                 |                               |               |
| Dados Pessoais                                  |                               |               |
| Nome Completo*                                  |                               |               |
| Género*                                         | O Masculino    Feminino       |               |
| Data de Nascimento*                             | dd/mm/aaaa                    |               |
| Estado Civil*                                   | «Pesquise ou selecione»       |               |
| Tipo de identificação*                          | Passaporte Y                  |               |
| Nº do documento de identificação*               |                               |               |
|                                                 | Nº documento - Nº de controlo |               |
| Data de validade do documento de identificação* | dd/mm/aaaa                    |               |
| Dados Fiscais*                                  | O Português 🖲 Estrangeiro     |               |
| Pais fiscal*                                    | Brasil                        | ~             |
| Número de identificação fiscal*                 |                               |               |
| Nacionalidade*                                  | Brasileira                    |               |
| Naturalidade*                                   | O Portuguesa 🖲 Estrangeira    |               |
| Naturalidade (País)*                            | «Pesquise ou selecione»       |               |

<sup>&</sup>lt;sup>1</sup> Nota: Tenha atenção à data de validade do documento de identificação. Estes dados são essenciais para obter a sua Carta de Aceitação para efeitos de visto de entrada em Portugal (caso venha a ser colocado e efetue matrícula no respetivo curso).

11. O quadro abaixo refere-se à continuação de preenchimento de Dados Pessoais. Uma nota especial sobre o campo 'Posto consular onde solicitará o visto'. Neste campo pretende-se que o candidato complete com o nome do país, cidade/nome do posto consular onde irá fazer o seu pedido de visto de entrada em Portugal. Nos termos da Portaria n.º 111/2019, de 12 abril, que veio reforçar a simplificação do processo de acesso e permanência em Portugal, por parte dos estudantes nacionais de países terceiros, através de uma articulação efetiva entre as Instituições de Ensino Superior, a Direção Geral do Ensino Superior (DGES), a Direção-Geral dos Assuntos Consulares e das Comunidades Portuguesas (DGACCP) e o Serviço de Estrangeiros e Fronteiras (SEF), as Instituições de Ensino Superior (IES) comunicam, mensalmente, a lista nominal de estudantes admitidos, nos seus cursos ou ciclos de estudos. Caso não necessite de efetuar pedido de visto é igualmente obrigatório o preenchimento do campo, indicando a situação atual.

| Data obtenção visto residência                             | dd/mm/aaaa                                                                            |              |
|------------------------------------------------------------|---------------------------------------------------------------------------------------|--------------|
| Posto consular onde solicitará o visto*                    |                                                                                       |              |
| Como é que teve conhecimento do curso a que se candidatou? | «Pesquise ou selecione»                                                               | ¥            |
| Compreender Inglês                                         |                                                                                       |              |
| Compreensão oral                                           | «Pesquise ou selecione»                                                               | ~            |
| Leitura                                                    | «Pesquise ou selecione»                                                               | *            |
| Falar Inglês                                               |                                                                                       |              |
| Interação oral                                             | «Pesquise ou selecione»                                                               | v            |
| Produção oral                                              | «Pesquise ou selecione»                                                               | *            |
| Escrever inglês                                            |                                                                                       |              |
| Escrita                                                    | «Pesquise ou selecione»                                                               | v            |
| Entidade patronal                                          | «Pesquise ou selecione»                                                               | ~            |
| Posição atual                                              |                                                                                       |              |
|                                                            |                                                                                       |              |
| Contactos                                                  |                                                                                       |              |
| 0011140100                                                 |                                                                                       |              |
| Morada Residência*                                         |                                                                                       |              |
| Morada*                                                    | ○ Portuguesa                                                                          |              |
| Morada (País)*                                             | «Pesquise ou selecione»                                                               |              |
| Código Postal                                              | - Pesquit                                                                             | ar           |
| Duração da residência na morada (em meses)                 |                                                                                       |              |
|                                                            | Deve preencher esta informação guando a sua nacionalidade é estrangeira e o país da m | orada é Port |

## **12.** Em qualquer momento no decorrer do concurso os serviços poderão contactar o candidato pelo que os dados inseridos devem ser do próprio e atualizados.

|                                                                            |                        | 2 de 5 secções < Anterior Seguinte > |  |  |
|----------------------------------------------------------------------------|------------------------|--------------------------------------|--|--|
| *Campos obrigatórios.                                                      |                        | <u>Ф</u>                             |  |  |
| Email*                                                                     |                        | _                                    |  |  |
| Número de Telemovel                                                        |                        |                                      |  |  |
|                                                                            | Telefone da Residência |                                      |  |  |
| Número de Telefone                                                         |                        |                                      |  |  |
| Contactos Telefónicos (É obrigatório o preenchimento de um dos contactos)' |                        |                                      |  |  |

13. Na secção destinada aos Documentos de Candidatura cada ficheiro deve anexado em formato .pdf e não pode exceder os 4096Kb:

| DOCUMENTOS (EN)                                      | DOCUMENTOS (PT)                                                                                                    | OBRIGATORIEDADE DE APRESENTAÇÃO                 |                                                 |                                                 |
|------------------------------------------------------|----------------------------------------------------------------------------------------------------|-------------------------------------------------|-------------------------------------------------|-------------------------------------------------|
|                                                      |                                                                                                    | Licenciatura                                    | Mestrado                                        | Pós-Graduação                                   |
| Certification<br>Document(s)                         | Histórico Curricular<br>autenticado                                                                                             | Sim                                             | Sim                                             | Sim                                             |
| Passport / Identity<br>card                          | Passaporte /<br>Bilhete de<br>Identidade /<br>Autorização de<br>Residência                                                      | Sim                                             | Sim                                             | Sim                                             |
| Secondary school<br>diploma                          | Diploma de<br>conclusão de<br>ensino secundário /<br>ou de Licenciatura<br>(conforme ciclo de<br>estudos a que se<br>candidata) | Sim                                             | Sim                                             | Sim                                             |
| Language certificate                                 | Certificado de Nível<br>de Língua<br>Portuguesa <sup>2</sup>                                                                    | (ver nota de rodapé <sup>2</sup> )              | (ver nota de rodapé <sup>2</sup> )              | (ver nota de rodapé <sup>2</sup> )              |
| Pre-requirements<br>demanded by the<br>study cycle   | Pré-requisitos<br>exigidos pelo ciclo<br>de estudos                                                                             | Se aplicável ao curso<br>a que se candidata     | Se aplicável ao curso<br>a que se candidata     | Se aplicável ao curso<br>a que se candidata     |
| Letter of attorney                                   | Procuração                                                                                                    | Obrigatória caso seja<br>intermediário/familiar | Obrigatória caso seja<br>intermediário/familiar | Obrigatória caso seja<br>intermediário/familiar |
| Bank transfer<br>receipt or Paypal<br>payment option | Comprovativo de<br>Transferência<br>Bancária ou Paypal                                                                          | Sim                                             | Sim                                             | Sim                                             |
| Motivation /<br>Recommendation<br>Letter             | Carta de Motivação<br>/ Recomendação                                                                                            | <sub>Não</sub> ×                                | Sim                                             | Sim                                             |
| Curriculum Vitae                                     | Curriculum Vitae                                                                                                    | Não 🗙                                           | Sim                                             | Sim                                             |
| Sworn Declaration                                    | Declaração sob<br>Compromisso de<br>Honra                                                                                       | Sim                                             | Sim                                             | Sim                                             |

<sup>&</sup>lt;sup>2</sup> Obrigatório anexar diploma comprovativo de conhecimento da língua em que o ensino vai ser ministrado, correspondente ao nível B2 de acordo com o QECRL ou declaração emitida se forem frequentar o curso de Português Língua Estrangeira (estão dispensados os estudantes nativos de Países de Língua Oficial Portuguesa).

14. Depois de anexados todos os documentos nos sítios correspondentes clicar em 'Seguinte' para continuar o registo da candidatura.

#### Documentos de Candidatura

| Candidatura Regime de Candidatura: Internacional Student                                                                                                    |                                                                                                    |                                                                                                    |
|----------------------------------------------------------------------------------------------------|----------------------------------------------------------------------------------------------------|----------------------------------------------------------------------------------------------------|
|                                                                                                    |                                                                                                    |                                                                                                    |
| Escolha de Cursos                                                                                                    | Dados Pessoais                                                                                                    | Documentos do Candidato (Condicional)                                                                                                    |
|                                                                                                    |                                                                                                    |                                                                                                    |
|                                                                                                    |                                                                                                    |                                                                                                    |
| Documentos do Candidato                                                                                                    |                                                                                                    |                                                                                                    |
|                                                                                                    |                                                                                                    |                                                                                                    |
| Certification Document(s)                                                                                                    |                                                                                                    |                                                                                                    |
| In national entrance exams, for holders of a Portuguese secondary school or a legally equivalent qualification                                                                                                    | on and for international students who propose themselves;                                                                                                    |                                                                                                    |
| In national access to higher education exams for applicants holders of a high school diploma National Seco                                                                                                    | indary Education Exam (ENEM) or other diplomas that assign legally equivalent qualification<br>brough the general access regime for the study cycle, including the corresponding final score | n, by order of the President of Lisbon Polytechnic Institute;                                                                             |
| Of Educational achievement in a level of education that provides acquisition of knowledge in subjects of sim                                                                                                    | nilar level and content than those of the students admitted through the general access regime                                                                                                | ne for the study cycle, including the corresponding final scores and rating scales.                                                       |
|                                                                                                    |                                                                                                    |                                                                                                    |
| Escolher ficheiro Nenhum ficheiro selecionado 🗲 Limpar                                                                                                    |                                                                                                    |                                                                                                    |
| Passport / Identity card*                                                                                                    |                                                                                                    |                                                                                                    |
| Copy of valid civil identity card issued by the authorities of the country of origin.                                                                                                    |                                                                                                    |                                                                                                    |
|                                                                                                    |                                                                                                    |                                                                                                    |
| Escolher ficheiro Nenhum ficheiro selecionado 🖍 Limpar                                                                                                    |                                                                                                    |                                                                                                    |
| Secondary school diploma "                                                                                                    |                                                                                                    |                                                                                                    |
| Portuguese secondary school diploma or a legally equivalent qualification, when applicable.                                                                                                    |                                                                                                    |                                                                                                    |
| Diploma or certificate issued by approving authority in an education programme that enables them the right<br>Harue Apostille Convention rules, from the country where the study cycle was completed attesting that the | to apply and enter higher education in the country where that diploma or certificate was ob-<br>concerned qualification is enough to enter higher education in the country where that diplo  | tained. In the case mentioned, a certificate issued by the approving authorities, certificate according<br>ma or certificate was obtained |
| nagic spoale contention rates, for the country where the addy cycle was completed attearing that the                                                                                                    | concerned qualification to enough to enter rights evaluation in the country where and apport                                                                                                 | na o connece vas onance.                                                                                                    |
| Escolher ficheiro Nenhum ficheiro selecionado                                                                                                    |                                                                                                    |                                                                                                    |
|                                                                                                    |                                                                                                    |                                                                                                    |
|                                                                                                    |                                                                                                    |                                                                                                    |
| Language certificate                                                                                                    |                                                                                                    |                                                                                                    |
| Diploma or certificate attesting the level of knowledge in the language in which                                                                                                    | h the course is taught;                                                                                                    |                                                                                                    |
|                                                                                                    |                                                                                                    |                                                                                                    |
| Limpar 1                                                                                                    |                                                                                                    |                                                                                                    |
| Escolher ficheiro Nenhum ficheiro selecionado 🛩 🛄                                                                                                    |                                                                                                    |                                                                                                    |
|                                                                                                    |                                                                                                    |                                                                                                    |
| Pre-requirements demanded by the study cycle                                                                                                    |                                                                                                    |                                                                                                    |
| Pre-requirements demanded by the study cycle for which they apply, when ap                                                                                                    | plicable, have to be confirmed before registration in all the curricu                                                                                                    | lar units or in some previous moment when possible.                                                                                       |
|                                                                                                    |                                                                                                    |                                                                                                    |
| Escolher ficheiro, Nenhum ficheiro selecionado 🖌 Limpar                                                                                                    |                                                                                                    |                                                                                                    |
|                                                                                                    |                                                                                                    |                                                                                                    |
| Letter of attorney                                                                                                    |                                                                                                    |                                                                                                    |
| Letter of attorney, when the application is submitted by State Attorney. The stu                                                                                                    | udents entering higher education under the international student r                                                                                                    | egime are allowed to keep that status until they finish the study cycle.                                                                  |
|                                                                                                    |                                                                                                    |                                                                                                    |
| A Linner                                                                                                    |                                                                                                    |                                                                                                    |
| Escolher ficheiro Nenhum ficheiro selecionado                                                                                                    |                                                                                                    |                                                                                                    |
|                                                                                                    |                                                                                                    |                                                                                                    |
| Bank transfer receipt OR Paypal payment option*                                                                                                    |                                                                                                    |                                                                                                    |
| You should upload a copy of the bank transfer receipt or if you choose to pay                                                                                                    | by paypal you should upload a sworn statement that refer that you                                                                                                    | u assume the debt and that you will pay by that method.                                                                                   |
| Click here to obtain a template of the sworn statement (paypal payment method                                                                                                    | od)                                                                                                    |                                                                                                    |
| Payment by bank transfer can be done through the following data:                                                                                                    |                                                                                                    |                                                                                                    |
| IBAN: PT50078101120112001277827                                                                                                    |                                                                                                    |                                                                                                    |
| Swift Code / BIC: IGCPPTPL                                                                                                    |                                                                                                    |                                                                                                    |
| After payment, it is mandatory that you upload the proof in your online applica                                                                                                    | ation process. Without the presentation of this proof, your applicati                                                                                                    | ion will not be considered.                                                                                                    |
|                                                                                                    |                                                                                                    |                                                                                                    |
| Motivation/Recomendation Letter                                                                                                    |                                                                                                    |                                                                                                    |
| Motivation or Recomendation Letter                                                                                                    |                                                                                                    |                                                                                                    |
| 1                                                                                                    |                                                                                                    |                                                                                                    |
| Escolher ficheiro Nenhum ficheiro selecionado                                                                                                    |                                                                                                    |                                                                                                    |
|                                                                                                    |                                                                                                    |                                                                                                    |
| Curriculum Vitae                                                                                                    |                                                                                                    |                                                                                                    |
| Detailed Curriculum Vitae                                                                                                    |                                                                                                    |                                                                                                    |
|                                                                                                    |                                                                                                    |                                                                                                    |
| Escolher ficheiro Nenhum ficheiro selecionado                                                                                                    |                                                                                                    |                                                                                                    |
| Sworn Declaration"                                                                                                    |                                                                                                    |                                                                                                    |
| Sworn declaration of fulfillment of international student requirements                                                                                                    |                                                                                                    |                                                                                                    |
| Click here to download a sworn declaration template<br>Clique aqui para obter um modelo de declaração                                                                                                    |                                                                                                    |                                                                                                    |
| andara andar barar ann manaria na aranarañgan                                                                                                    |                                                                                                    |                                                                                                    |
| Eccelhar fichaira Manhum fichaira calaciana de Limpar                                                                                                    |                                                                                                    |                                                                                                    |
|                                                                                                    |                                                                                                    | л                                                                                                    |
| (1) Tamanho máximo do ficheiro é de 4096Kb                                                                                                    |                                                                                                    | V                                                                                                    |
|                                                                                                    |                                                                                                    | A de 5 consider / Antonios Comulate                                                                                                    |

15. Surge um 'Resumo de candidatura' em que será o momento de verificação do Regime de Candidatura, Instituição, Tipo de Curso, Curso e Documentos entregues. Se estiver tudo em conformidade deve clicar em 'Finalizar' no canto inferior direito como representado na imagem.

| 6                                                                                                   | i de 5 secções < Anterior 💦 🖒 Finalizar Cancelar 💥 |
|----------------------------------------------------------------------------------------------------|----------------------------------------------------|
| 1 Documento de entrega opcional                                                                     | •                                                  |
| 10. >> Sworn Declaration                                                                            | V                                                  |
| 08. >> Curriculum Vitae                                                                             | i                                                  |
| 08. >> Motivation/Recomendation Letter                                                              | i                                                  |
| 07. >> Bank transfer receipt OR Paypal payment option                                               | ×                                                  |
| 06. >> Letter of attorney                                                                           | i                                                  |
| 05. >> Pre-requirements demanded by the study cycle                                                 | i                                                  |
| 04. >> Language certificate                                                                         | i                                                  |
| 03. >> Secondary school diploma                                                                     | V                                                  |
| 02. >> Passport / Identity card                                                                     | V                                                  |
| 01. >> Certification Document(s)                                                                    | V                                                  |
| » Documentos de Candidatura 🥎                                                                       |                                                    |
| Licenciatura em Finanças Empresariais (Diurno)                                                      |                                                    |
| N Fearling de Curro                                                                                 |                                                    |
| >> Tipo de Curso<br>Licenciatura                                                                    |                                                    |
| » Instituição<br>ISCAL                                                                              |                                                    |
| >> Regime de Candidatura<br>Internacional Student                                                   |                                                    |
| Se desejar alterar algum dos dados, carregue nos links disponíveis ou navegue pelo link "anterior". |                                                    |
| Nesumo Ganquadura.                                                                                  |                                                    |

16. Neste passo a sua candidatura encontra-se ainda no estado 'Formalização de candidatura pendente'. Para submeter efetivamente a candidatura deve selecionar em seguida o botão 'Formalizar Candidatura'.

#### Candidatura

| RESUMO CANDIDATURA<br>Ano Letivo » 2022-23<br>Número de candidatura » 552<br>Regime Candidatura » Internacional Student<br>Instituição » ISCAL<br>Tipo de Curso » Licenciatura<br>Curso(s): | Formalização de candidatura pendente         O que FAZER PARA teminar a minha candidatura?         1. 1.Formalizar a sua candidatura |
|----------------------------------------------------------------------------------------------------|----------------------------------------------------------------------------------------------------|
| Licenciatura em Finanças Empresariais (Diurno)                                                                                                    | 2. 2. Poderá consultar nesta página o estado da sua candidatura, no decorrer do processo.                                            |
| Documentos de Candidatura                                                                                                    |                                                                                                    |
| Nertification Document(s)   PDF   185.7 Kb                                                                                                    |                                                                                                    |
| Passport / Identity card   PDF   185.7 Kb                                                                                                    |                                                                                                    |
| 🔑 Secondary school diploma   PDF   185.7 Kb                                                                                                    |                                                                                                    |
| 🔑 Bank transfer receipt OR Paypal payment option   PDF   185.7 Kb                                                                                                    |                                                                                                    |
| Norm Declaration   PDF   185.7 Kb                                                                                                    |                                                                                                    |
| 🖌 Alterar Dados Candidatura                                                                                                    |                                                                                                    |

 O estado da candidatura altera neste momento para 'Candidatura formalizada' e para que seja válida nos serviços terá ainda de ter em conta os detalhes do pagamento do emolumento devido no ato de candidatura.

| Car | d | IC | at | u | a |
|-----|---|----|----|---|---|
|     |   |    |    |   |   |

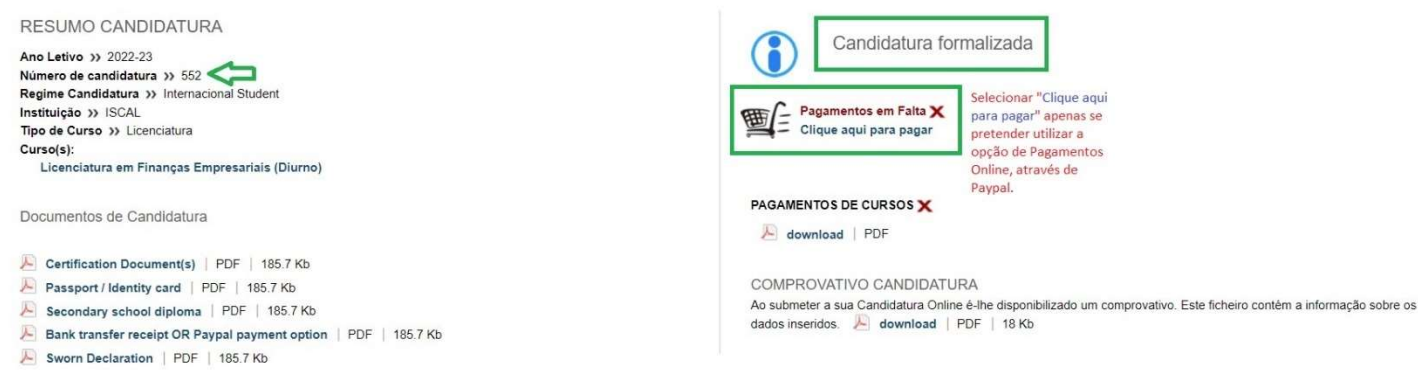

Concurso Especial de Acesso e Ingresso do Estudante Internacional do Instituto Politécnico de Lisboa

| MODO DE<br>PAGAMENTO      | COMO PROCEDER                                                                                                    | IMPORTANTE                                                                                                    |
|---------------------------|----------------------------------------------------------------------------------------------------|----------------------------------------------------------------------------------------------------|
| Transferência<br>Bancária | Ignore a mensagem <b>'Pagamentos em Falta X'</b> e confirme que<br>anexou o respetivo comprovativo do pagamento já efetuado na<br>secção de Documentos de Candidatura. Esta mensagem só irá<br>desaparecer com envio do comprovativo para o email<br><u>student@ipl.pt</u> e após verificação manual das transferências por<br>parte dos serviços.<br>Esta regularização não é feita de forma automática pelo sistema. | No momento da transferência<br>bancária colocar na descrição da<br>operação o nome do candidato e<br>curso de candidatura. Só assim<br>será possível associar o<br>pagamento à candidatura<br>correspondente. |
| Paypal                    | Selecionar 'Clique aqui em pagar' para selecionar o modo de<br>pagamento Paypal. Seguir a indicações do meio de pagamento<br>online.<br>Quando terminar o processo de pagamento a mensagem<br>'Pagamentos em Falta X' irá desaparecer ficando assim<br>regularizada a dívida de forma automática no sistema.                                                                                                    | Anexar a Declaração de<br>compromisso de pagamento via<br>Paypal na seção de Documentos<br>de Candidatura.                                                                                                    |

18. A partir do momento que já é um utilizador registado pode consultar a qualquer momento o estado da(s) sua(s) candidatura(s). Acedendo ao Portal de Candidaturas ONLINE basta selecionar 'Entrar' no canto superior direito do ecrã e inserir as credenciais recebidas anteriormente no seu email com as quais efetuou o seu registo.

| PT EN        | 6 de Janeiro de 2023   15:09 Sa          | ltar para conteúdo                                                                                                    |                                                                                      | Registar Entrar         |
|--------------|------------------------------------------|----------------------------------------------------------------------------------------------------|--------------------------------------------------------------------------------------|-------------------------|
| Home         | New application                          | Calendário Candidaturas                                                                                                    |                                                                                      |                         |
|              |                                          |                                                                                                    |                                                                                      | Anterior (Candidaturas) |
| Dawa         | uinda as Dautal a                        |                                                                                                    |                                                                                      |                         |
| Bem          | -vindo ao Portal d                       |                                                                                                    |                                                                                      |                         |
| 6            | Perfil<br>CANDIDATO                      |                                                                                                    |                                                                                      |                         |
| 1            | Esta aplicação destina-se                | a recolher e gerir o processo de candidatura aos cursos da Instit                                                                    | uição                                                                                |                         |
| Aqui vai po  | der fazer a sua candidatura ao(:         | ) curso(s) que pretende e saber o resultado da mesma. <b>Para isso</b>                                                               | terá que:                                                                            |                         |
| Possuir um   | registo de utilizador válido. Cas        | NÃO TENHA REGISTO, pode criar um aqui .                                                                                              |                                                                                      |                         |
| Se já TEM L  | <b>JM REGISTO</b> , insira o seu Utiliza | dor e Palavra-chave na área de Autenticação. Após autenticação                                                                       | (pode verificar os seus dados no canto superior esquerdo), siga os seguintes passos: |                         |
| No Form      | uulário de Candidatura terá que:         |                                                                                                    |                                                                                      |                         |
| 1. Escolh    | er o(s) curso(s) a que pretende          | candidatar.                                                                                                    |                                                                                      |                         |
| 2. Deper     | ndendo do tipo de candidatura, j         | poderá ainda ter de introduzir os seus dados de percurso académ                                                                      | de rendición e os seus dados profissionais.                                          |                         |
| 4. O sist    | guida tera que preencher os sec          | s dados pessoais, ficando concluída a fase final do seu processo<br>altura: modificar e imprimir ou descarregar o comprovativo com o | de candidatura.<br>Is dados da sua candidatura e validar se a mesma foi aceite       |                         |
|              |                                          |                                                                                                    |                                                                                      |                         |
| POWERED BY   | CSSnet - Aplicacao Web   IPL             |                                                                                                    |                                                                                      | 🕚 CSSnet                |
|              |                                          |                                                                                                    |                                                                                      |                         |
| <b>19.</b> N | lo menu Consi                            | ultar candidaturas selecionar                                                                                                    | 'Aceda aqui'                                                                         |                         |
| 1000 0001    |                                          |                                                                                                    |                                                                                      |                         |
| PT EN        | 6 de Janeiro de 2023   15:14 S           | iltar para conteúdo                                                                                                    |                                                                                      | Sair                    |
| Home         | New application                          | Calendário Candidaturas                                                                                                    |                                                                                      | Meu Perfil              |
|              |                                          |                                                                                                    |                                                                                      | Anterior (Candidaturas) |
|              | PERFIL                                   |                                                                                                    |                                                                                      |                         |
|              | Candidatura                              |                                                                                                    |                                                                                      |                         |
| 11           | 11                                       |                                                                                                    |                                                                                      |                         |
| 11           |                                          |                                                                                                    |                                                                                      |                         |
|              |                                          |                                                                                                    |                                                                                      |                         |
|              |                                          |                                                                                                    |                                                                                      |                         |
|              |                                          |                                                                                                    |                                                                                      |                         |
|              | > Calendário de candidata                | ras > Nova candidatura                                                                                                    | > Consultar candidaturas                                                             |                         |
|              | > Aceda aqui                             | > Candidatura a um curso                                                                                                    | > Aceda aqui                                                                         |                         |
|              |                                          |                                                                                                    |                                                                                      |                         |
|              |                                          |                                                                                                    |                                                                                      |                         |
| POWERED E    | IY CSSnet - Aplicacao Web   IP           |                                                                                                    |                                                                                      | CSSnet                  |

Concurso Especial de Acesso e Ingresso do Estudante Internacional do Instituto Politécnico de Lisboa

20. Surge um novo quadro onde pode consultar as candidaturas existentes. A coluna 'Situação' irá alterando conforme o estado da candidatura ao longo do concurso. Durante o período de candidaturas a situação inicial não se irá alterar e deve ser sempre a de 'Candidatura formalizada'.

#### Candidaturas Existentes

| > Nova candidatura curso                                              |        |                |                        |                        |                        |                        |         |          |                     |
|-----------------------------------------------------------------------|--------|----------------|------------------------|------------------------|------------------------|------------------------|---------|----------|---------------------|
| Digite para pesquisar (necessita selecionar o botão Pesquisar após di | gitar) | 🛓 Pesquisar    | Nova candidatura curso |                        |                        |                        |         |          | Exportar para Excel |
| Número de Regime                                                      |        | Situação       |                        | Data de<br>candidatura | Classificação<br>final | Data de<br>confirmação | Fase    | Colocado | Ações               |
| ⊒ 2022-23                                                             |        |                |                        |                        |                        |                        |         |          |                     |
| 552 Internacional Student                                             |        | Candidatura fo | ormalizada             | 06/01/2023             |                        | 06/01/2023             | 1ª Fase |          | Continuar           |

21. Na data de Publicação da Lista Final a situação irá indicar se o candidato está 'Colocado' ou 'Não colocado', no respetivo curso de candidatura.

#### Candidaturas Existentes

| Digite para pesquisar (necessita selecionar o botão Pesquisar após digitar)                                                                                          | ( Limpar | 🛃 Pesquisar             | Nova candidatura curso |                        |                        |                        |         |          | Exportar para Exc              |
|----------------------------------------------------------------------------------------------------|----------|-------------------------|------------------------|------------------------|------------------------|------------------------|---------|----------|--------------------------------|
| Número de Regime                                                                                                    |          | Situação                |                        | Data de<br>candidatura | Classificação<br>final | Data de<br>confirmação | Fase    | Colocado | Ações                          |
| ∃ 2022-23                                                                                                    |          |                         |                        |                        |                        |                        |         |          |                                |
| 552 Internacional Student                                                                                                    |          | Colocado                |                        | 06/01/2023             |                        | 06/01/2023             | 1ª Fase | $\odot$  | Continuar                      |
| Candidaturas Existentes                                                                                                    |          |                         |                        |                        |                        |                        |         |          |                                |
| Candidaturas Existentes                                                                                                    |          |                         |                        |                        |                        |                        |         |          |                                |
| Candidaturas Existentes  Nova candidatura curso Digite para pesquisar (necessita selecionar o botão Pesquisar após digitar)                                          | 🕞 Limpar | 🛓 Pesquisar             | Nova candidatura curso |                        |                        |                        |         |          | ल्ला Exportar para Ex          |
| Candidaturas Existentes > Nova candidatura curso > ligite para pesquisar (necessita selecionar o botão Pesquisar após digitar) wimero de andidato Regime             | ( Limpar | 🛃 Pesquisar<br>Situação | Nova candidatura curso | Data de<br>candidatura | Classificação<br>final | Data de<br>confirmação | Fase    | Colocado | Exportar para Exe<br>Ações     |
| Candidaturas Existentes  Nova candidatura curso  Digite para pesquisar (necessita selecionar o botão Pesquisar após digitar)  Número de candidato  Regime  # 2022-23 | 🕒 Limpar | ▲ Pesquisar<br>Situação | Nova candidatura curso | Data de<br>candidatura | Classificação<br>final | Data de<br>confirmação | Fase    | Colocado | افع Exportar para Exe<br>Ações |

22. Para os candidatos que ficaram colocados nos cursos do IPL devem aguardar por email indicações sobre o processo de matrícula, de acordo com o calendário.

Consultar toda a informação disponibilizada no site em https://www.ipl.pt/internacional/estudante-internacional

<sup>&</sup>lt;sup>i</sup> O registo no Portal de Candidaturas ONLINE, bem como os dados inseridos na formalização de candidatura(s) são da inteira responsabilidade do candidato.